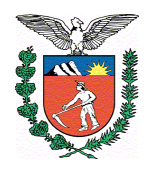

## EMISSÃO DE BALANCETE CONTÁBIL MENSAL

Para emissão do Balancete Mensal (antigo SIA215) o caminho é:

>SIAF

>> Relatórios

>>> Contabilidade

>>>> Balancetes Contábeis

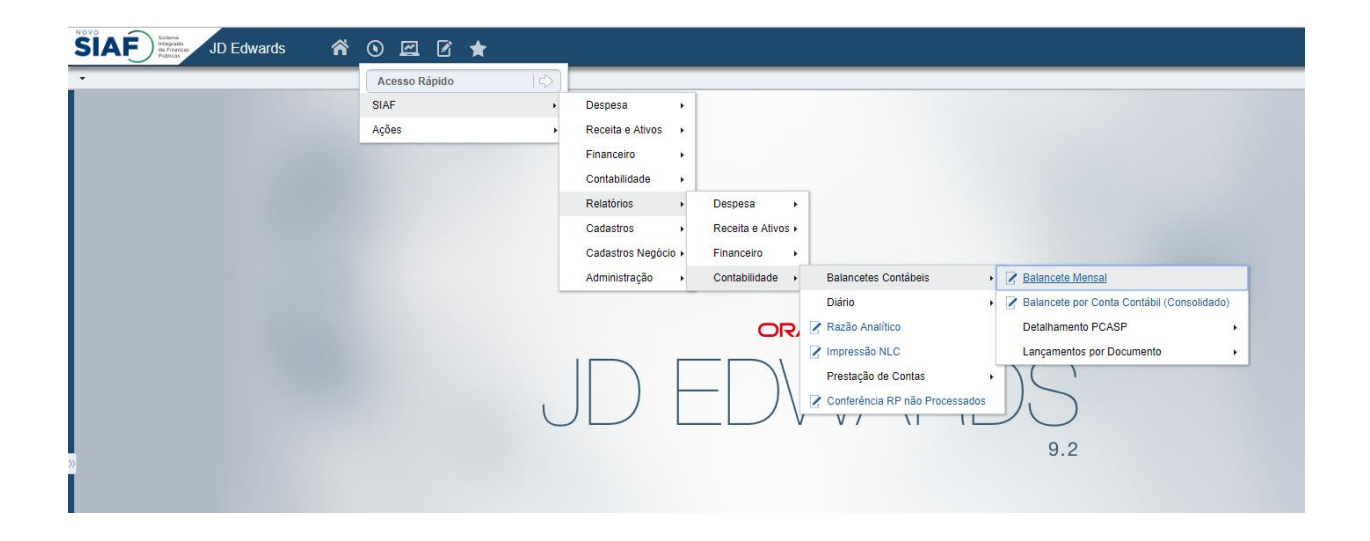

Na tela seguinte selecione "Seleção de Dados" e após "Submeter".

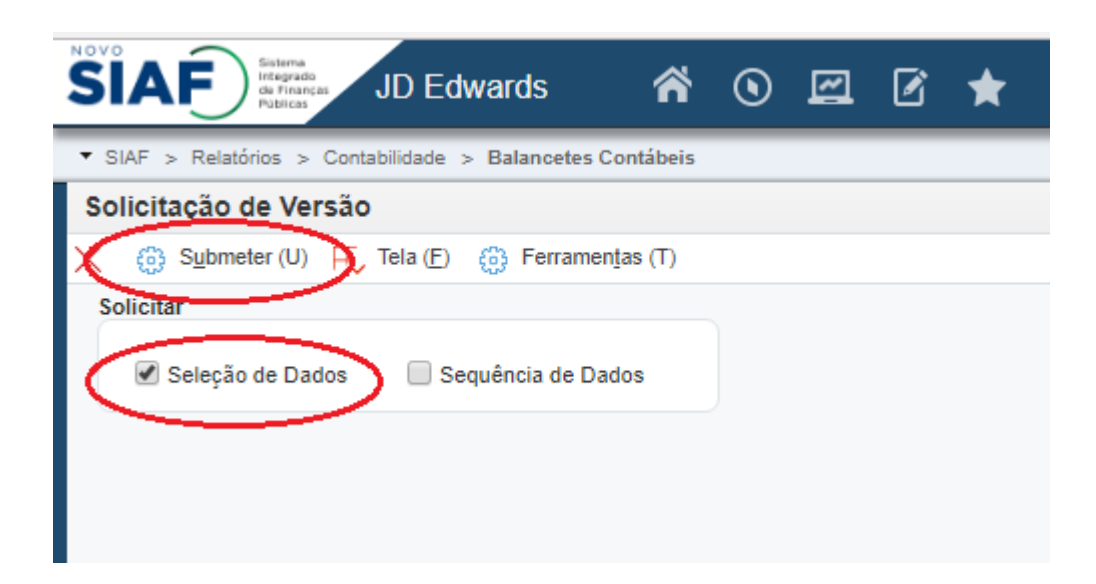

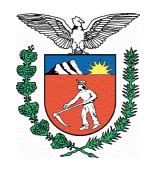

Na tela de seleção de dados selecione "Companhia (F0901) (CO) [BC]", Comparação "igual a" após "literal".

Na seleção de dados poderá ser emitido o balancete de 3 formas:

- 1-Uma única unidade
- 2-Faixa de valores
- 3-Lista de Valores

## Única unidade

Para emissão de uma única unidade basta inserir o código da unidade contábil.

| SIAF Sistema Integrado de Finances JD Edwards             | ۲ | <b>e</b> 0 | * |  |
|-----------------------------------------------------------|---|------------|---|--|
| ▼ SIAF > Relatórios > Contabilidade > Balancetes Contábei | 5 |            |   |  |
| Selecionar Valor Literal                                  |   |            |   |  |
| $\checkmark$ ×                                            |   |            |   |  |
| Valor Simples Faixa de Valores Lista de Valores           |   |            |   |  |
| Valor Literal:                                            |   | 09900      | Q |  |
|                                                           |   |            |   |  |
|                                                           |   |            |   |  |

## Faixa de valores

Nesta opção poderá ser selecionado unidades cujo os códigos sejam sequenciais. No exemplo a emissão dos balancetes da unidade 06500 até 09900.

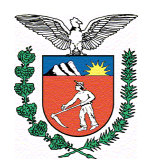

SECRETARIA DE ESTADO DA FAZENDA COORDENAÇÃO DO TESOURO ESTADUAL Divisão de Contabilidade Geral do Estado – DCG

| <b>SIAF</b>                                              | Sistema<br>Integrado<br>de Finanças<br>Públicas | lwards           | ñ | ٢ | ~ | Ø     | * |   |
|----------------------------------------------------------|-------------------------------------------------|------------------|---|---|---|-------|---|---|
| SIAF > Relatórios > Contabilidade > Balancetes Contábeis |                                                 |                  |   |   |   |       |   |   |
| Selecionar Valor Literal                                 |                                                 |                  |   |   |   |       |   |   |
| ✓ X                                                      |                                                 |                  |   |   |   |       |   |   |
| Valor Simples                                            | Faixa de Valores                                | Lista de Valores |   |   |   |       |   |   |
| Valor Literal De:                                        |                                                 |                  |   |   |   | 06500 |   | > |
| Valor Literal Até:                                       |                                                 |                  |   | ¢ |   | 09900 |   | > |
|                                                          |                                                 |                  |   |   |   |       |   |   |

## Lista de valores

Nesta tela será selecionado várias unidades especificas. No exemplo a unidade 09900 e 00300.

| SIAF Sistema<br>Integrado<br>de Finanças<br>Publicas JD Edwards | ñ      | ۲ | ~ | Ø     | * |   |
|-----------------------------------------------------------------|--------|---|---|-------|---|---|
| ▼ SIAF > Relatórios > Contabilidade > Balancetes Con            | tábeis |   |   |       |   |   |
| Selecionar Valor Literal                                        |        |   |   |       |   |   |
| ✓ ×(+) □                                                        |        |   |   |       |   |   |
| Valor Simples Faixa de Valores Lista de Valores                 |        |   |   |       |   |   |
| Valor Literal a Incluir:                                        |        |   |   | 00300 |   |   |
| 09900<br>00300                                                  |        |   |   |       |   |   |
|                                                                 |        |   |   |       |   | * |

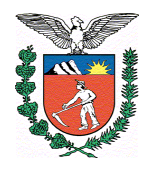

Com os dados selecionados devemos confirma a seleção da unidade.

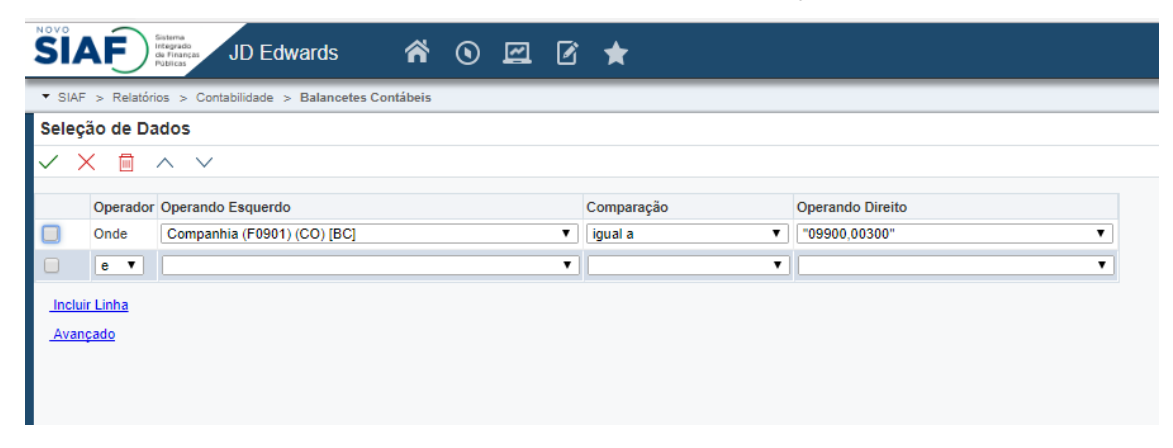

Após selecionados as unidades devemos selecionar o período de emissão.

| SIAF Sistema<br>Integrado<br>de Finanças JD Edwards        | ۲ | ~ | Ø | * |
|------------------------------------------------------------|---|---|---|---|
| ▼ SIAF > Relatórios > Contabilidade > Balancetes Contábeis |   |   |   |   |
| Opções de Processamento                                    |   |   |   |   |
| $\checkmark$ ×                                             |   |   |   |   |
| Período  Impressão  ND  Tipo de Razão  Moeda    1. Período |   |   |   |   |

No exemplo será o exercício de 2018 (18) mês de janeiro (1).